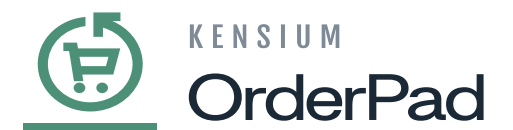

# **Delivering the Product to the Store location**

this example, we will show how OrderPad manages a scenario where you aim to deliver a product to a store location from a different product location.

• Click on [Menu] and select the [Customer] tab from the options.

| X Close     |              | rderPad | Hi, Henry                |
|-------------|--------------|---------|--------------------------|
| Q Las Vegas |              | Guest   |                          |
| G Home      | %            |         |                          |
| 🗂 Orders    | Add Discount |         |                          |
| Saved Carts |              |         |                          |
| 오 Customers |              |         |                          |
| Products    | Save Cart    |         |                          |
| Staff       | Ľ            |         | No products in your cart |
| Settings    | Add Notes    |         |                          |
| ⑦ Support   | 0            |         |                          |
| [→ Logout   | Products     |         |                          |
|             |              |         |                          |
|             |              |         |                          |
|             |              |         |                          |
|             |              | 0 Items | Subtotal: \$0.00         |
|             |              |         |                          |

Customers

• Select the [Customer] or [Add New Customer].

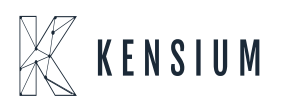

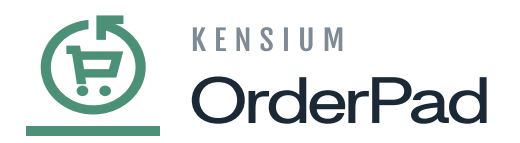

| ≡ Menu                                            | OrderPad | Hi, Henry        |  |
|---------------------------------------------------|----------|------------------|--|
| Q. Search                                         |          |                  |  |
| Customers                                         |          | Add New Customer |  |
| Guest Guest<br>sasocay368.guest.78@mailinator.com |          | >                |  |
| Jasmine Lonovola<br>jasmine@test.com              |          | >                |  |
| Guest Guest<br>jasmine.guest.76@mailinator.com    |          | >                |  |
| Shiva Chandramouli<br>shivac@mailinator.com       |          | >                |  |
| Guest Guest<br>shivac.guest.74@mailinator.com     |          | >                |  |
| Guest Guest<br>himsp.guest.72@maillinator.com     |          | >                |  |
| Jamie Benn<br>jb@dalfasstars.com                  |          | >                |  |
| <b>Kiran K</b><br>kirank⊜mallinator.com           |          | >                |  |
| Guest Guest<br>kirank.guest.69@mailinator.com     |          | >                |  |
| Vishnu K<br>vishnuk77@test.com                    |          | >                |  |
| John Cena<br>iohnc@gmail.com                      |          | >                |  |

#### Customers

• Click on [Add to Cart].

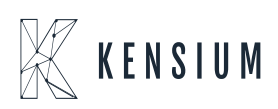

| 2 OrderPac              | b            |                     |
|-------------------------|--------------|---------------------|
| E Menu                  | OrderPad     | Hi, Henry           |
| ← Back                  |              |                     |
| Jamie Benn              |              |                     |
| đ                       |              |                     |
| Add to Cart             |              |                     |
| History                 |              |                     |
| Customer Since          | Total orders | Total spent to date |
| Sep 26, 2024 12:19:22 I | PM 8         | \$ 22.76            |
| Contact Information     |              | Edit                |
| Name                    |              | Jamie Benn          |
| Email address           |              | jb@dallasstars.com  |
|                         |              | Jo@danasstars.      |

#### Customers

• The Returning client is marked as 2 because this is the second order with the same customer. If you place a third order, the Returning customer will be marked as 3.

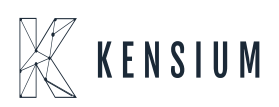

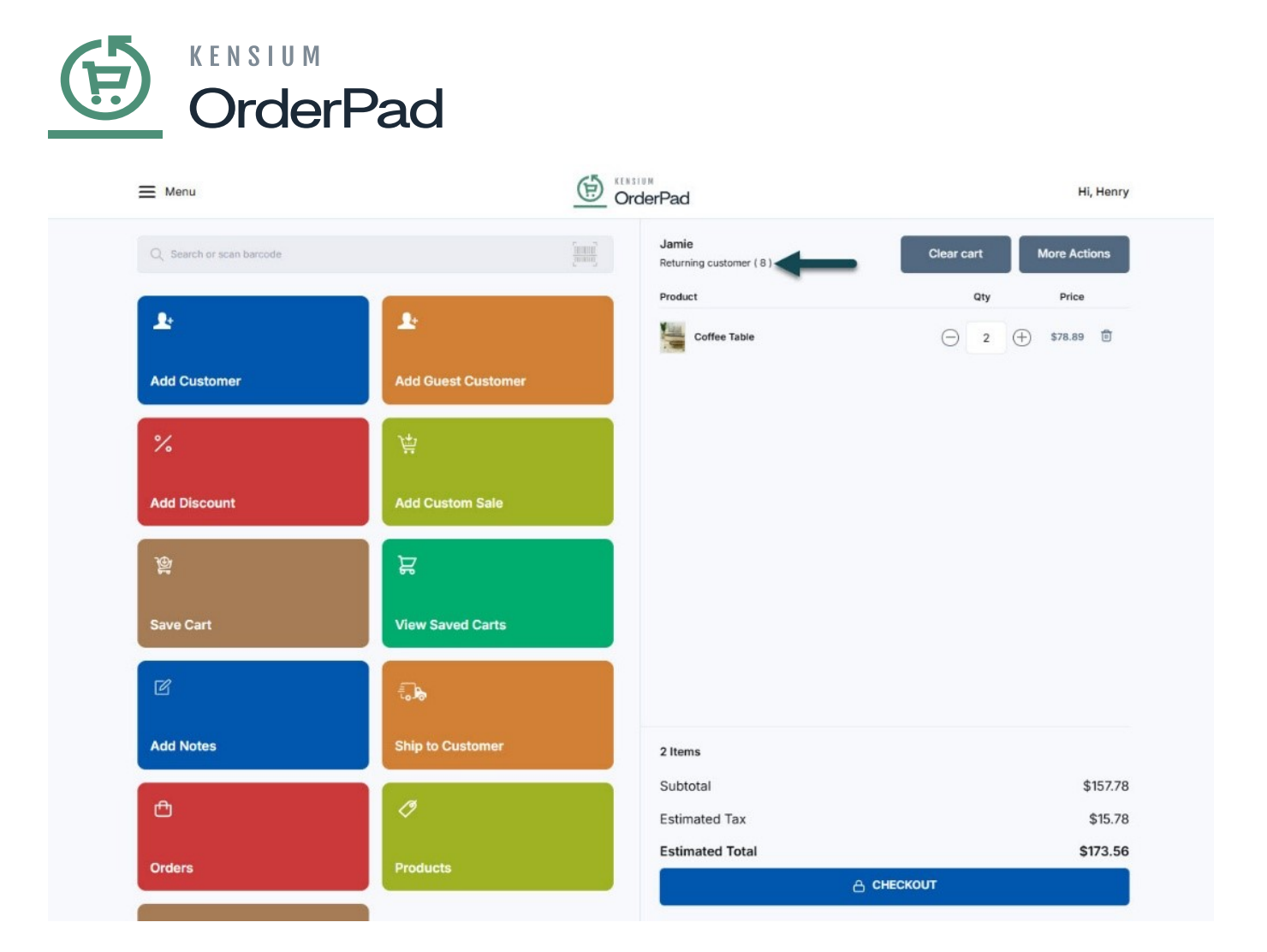

Cart

- Click on [Menu] select the [Products] tab from the options and add the product to the cart.
- Click on [Check Availability] and add the quantity with different store locations.

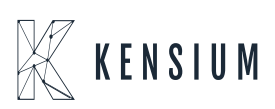

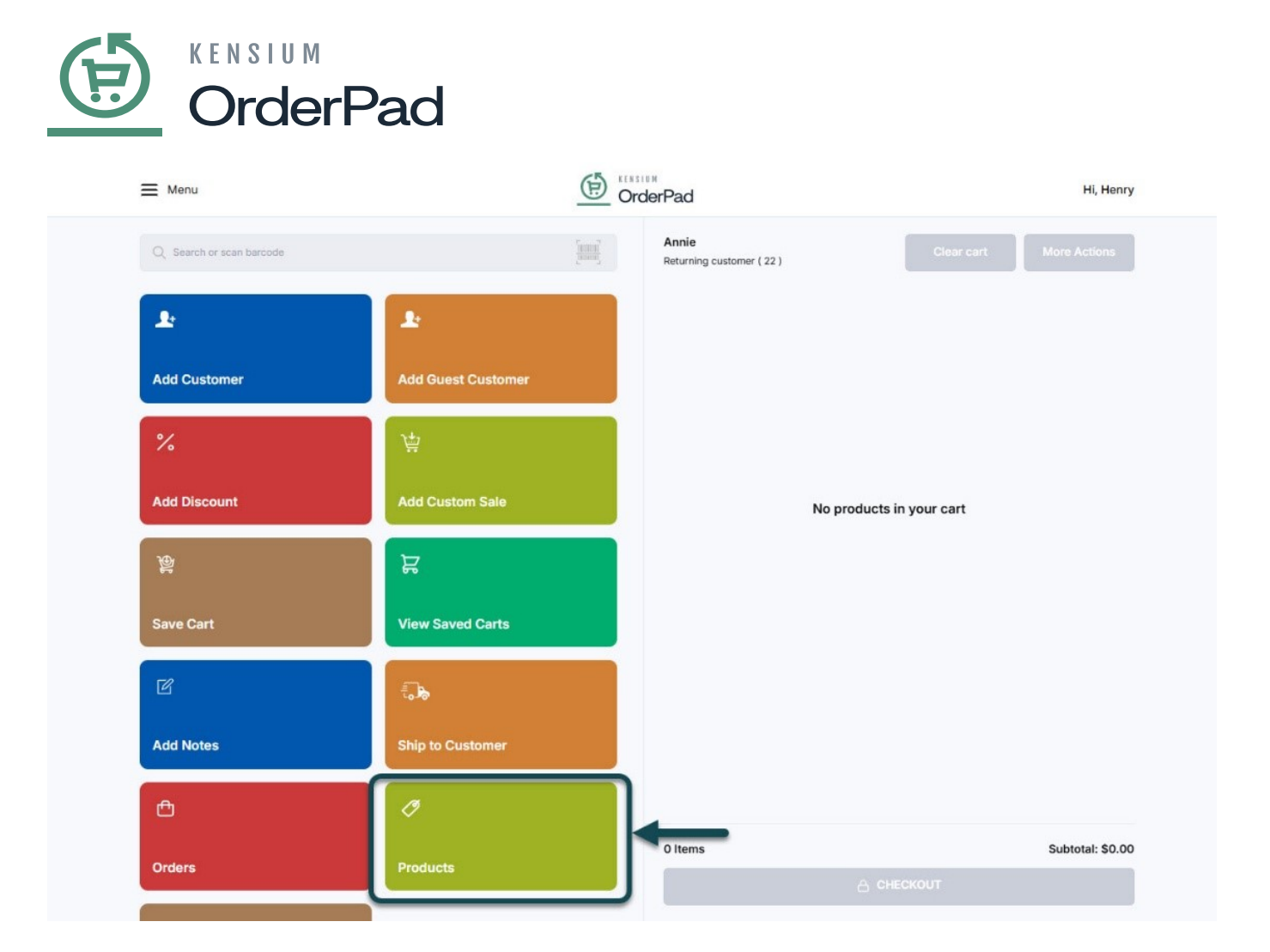

Products

• After adding the quantity, click [Add to Cart].

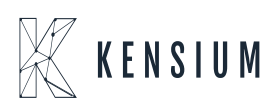

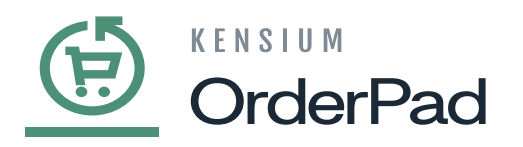

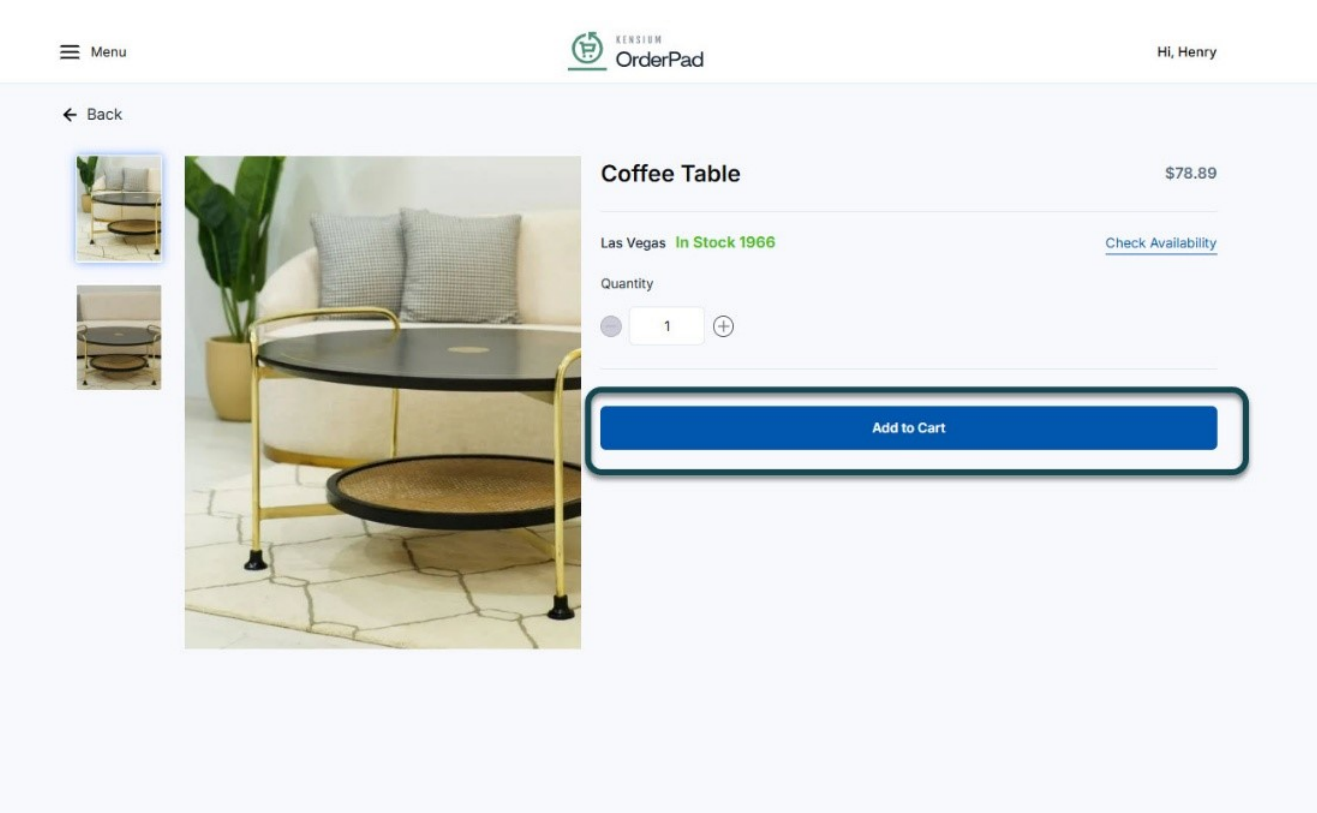

#### Add to Cart

- Upon clicking on the **[Check Availability]** link a pop-up will appear on the OrderPad and will show the available stocks of the other stores/ locations.
- Click the **[Switch]** button to transfer products.

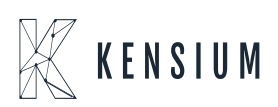

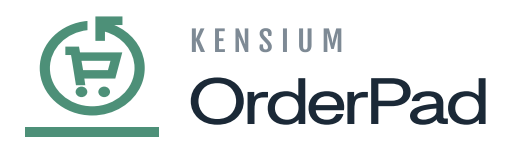

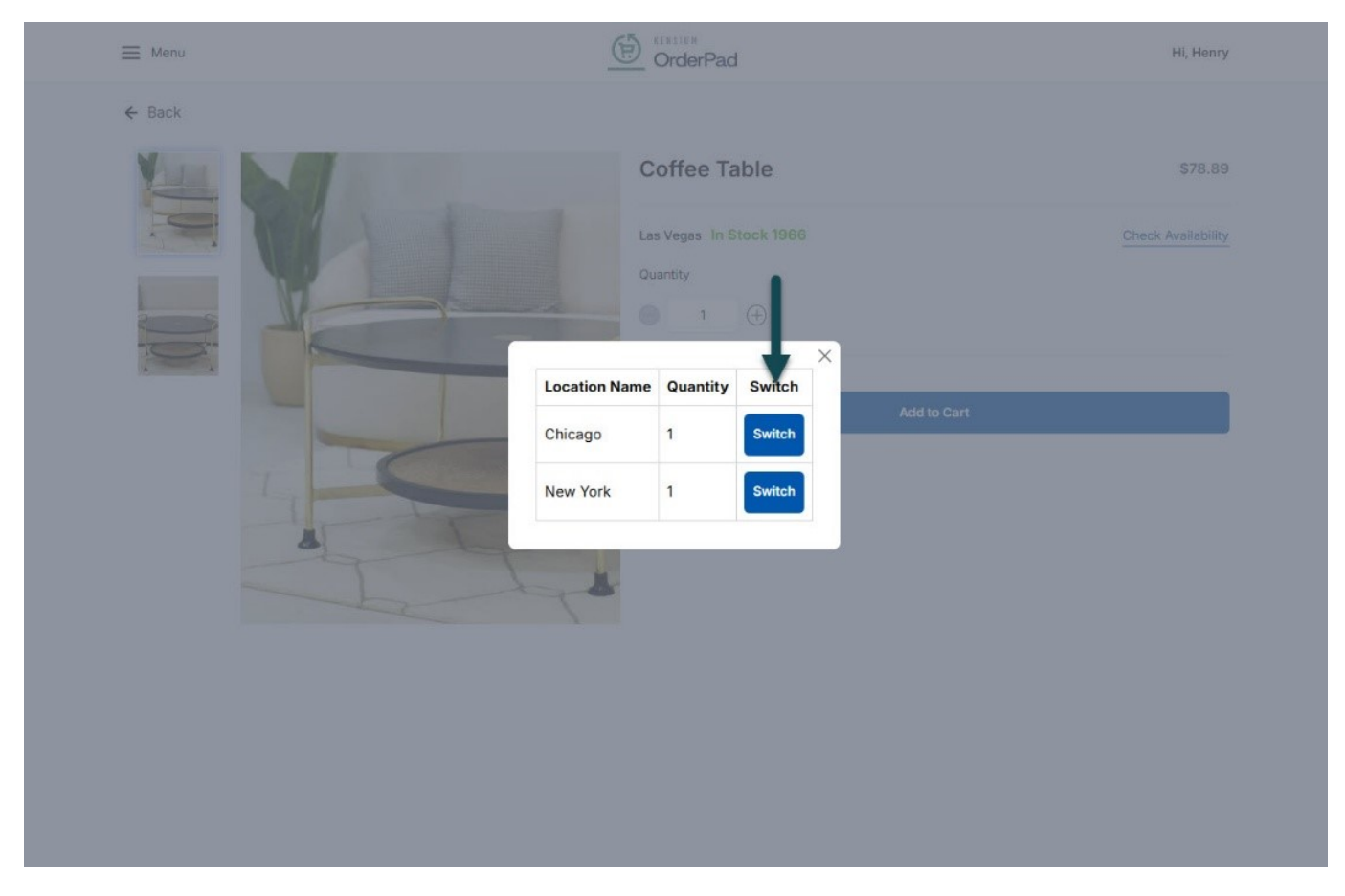

#### Switch the Location

• Click **[Confirm]** to proceed after receiving a confirmation message.

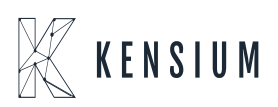

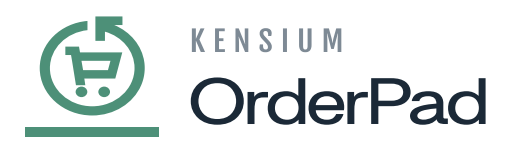

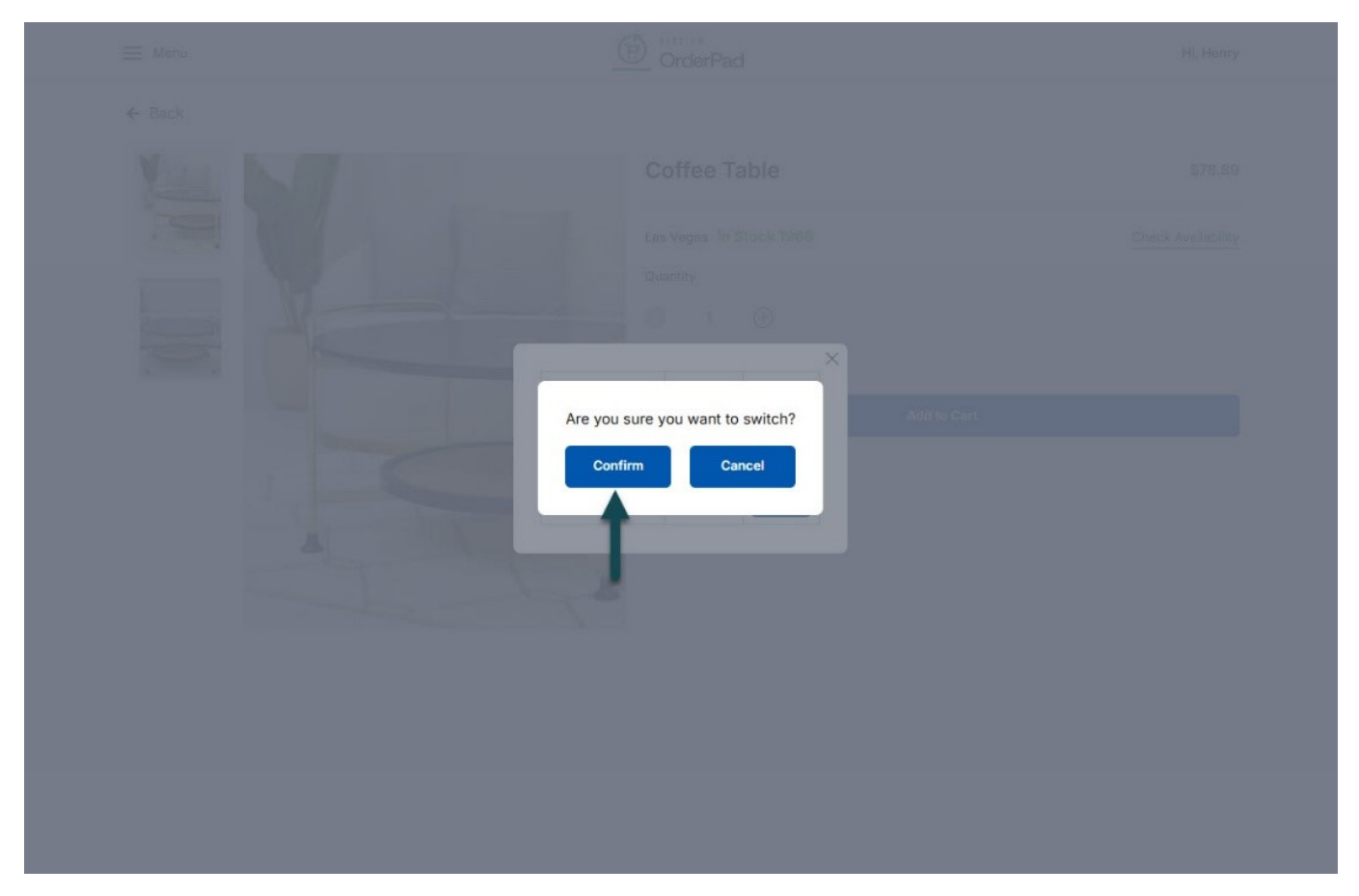

#### Confirm

• After the product is added to the cart, to add custom sales, notes, or save products in your cart, click [More Options]. Otherwise, click [CHECKOUT].

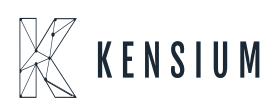

| 2 OrderP                  | ad                 |                                   |                         |
|---------------------------|--------------------|-----------------------------------|-------------------------|
| E Menu                    | (Ē)                | nstun<br>DrderPad                 | Hi, Henry               |
| Q. Search or scan barcode | THE T              | Jamie<br>Returning customer ( 8 ) | Clear cart More Actions |
| 1                         | Ŀ                  | Product                           | Qty Price               |
| Add Customer              | Add Guest Customer |                                   |                         |
| %                         | 荷                  |                                   |                         |
| Add Discount              | Add Custom Sale    |                                   |                         |
| <u>ଞ୍</u>                 | ਸ਼                 |                                   |                         |
| Save Cart                 | View Saved Carts   |                                   |                         |
| ß                         | ÷Jb                |                                   |                         |
| Add Notes                 | Ship to Customer   | 2 Items                           |                         |
| Ð                         | 0                  | Subtotal<br>Estimated Tax         | \$157.78<br>\$15.78     |
| Orders                    | Products           | Estimated Total                   | \$173.56                |

# CHECKOUT

- After submitting [CHECKOUT], you will be directed to the [Review and Place Order] page. Select your shipping address by clicking [Edit].
- Select the shipping address same as the store location.

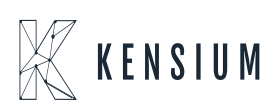

| t Subtotal               | 415320                                 |
|--------------------------|----------------------------------------|
| t Subtotal               | A453.70                                |
| Tax<br>Shipping<br>Total | \$15.78<br>\$15.78<br>Free<br>\$173.56 |
| s                        |                                        |
|                          |                                        |
| ~                        |                                        |
|                          | s                                      |

#### CHECKOUT

- Select the **[Payment Method]** from the available options, and if you have a coupon
- available, input it in the [Enter Coupon Code] option, and click on [Review Order].

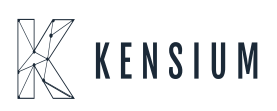

|   | rderPad                                                                                                    |                                                                  | Hi, Henry |
|---|----------------------------------------------------------------------------------------------------|------------------------------------------------------------------|-----------|
|   | Review and Place Order                                                                                                    |                                                                  |           |
|   | Shipping Information       Image: Add Image: Select         Las Vegas       +91 73066-18700         817 Mesa Drive       17 Mesa Drive         Las Vegas, Nevada 89101 US       Image: Select         Cash       Cash | Subtotal \$78.89<br>Tax \$7.89<br>Shipping Free<br>Total \$86.78 |           |
|   | Pay Later Note: Your order money will be collected during at the time of delivery.      Credit Card (Card Present)                                                                                                    |                                                                  |           |
|   | Enter Coupon Code 🗸                                                                                                    |                                                                  |           |
| _ | Review Order                                                                                                    |                                                                  |           |

### Select Payment Method

• Once the review is complete, click on [Place Order].

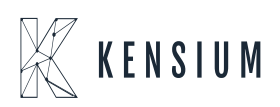

| Menu               |                                                                                                    | OrderPad       |          |         | Hi, Hi |
|--------------------|----------------------------------------------------------------------------------------------------|----------------|----------|---------|--------|
| Review and         | Place Order                                                                                                    | 🖉 Add 🖉 Select | Colorada | 00.075  |        |
| Las Veg            | as                                                                                                    |                | Tax      | \$78.89 |        |
| +91 730<br>817 Mes | 66-18700<br>sa Drive                                                                                                    |                | Shipping | Free    |        |
| Las Veg            | as, Nevada 89101 US                                                                                                    |                | Total    | \$86.78 |        |
|                    |                                                                                                    |                |          |         |        |
| Paymer             | t Information                                                                                                    |                |          |         |        |
| Pay Late           | er                                                                                                    |                |          |         |        |
|                    |                                                                                                    |                |          |         |        |
| 1 items            | in your order                                                                                                    |                |          |         |        |
|                    | Coffee Table                                                                                                    |                |          |         |        |
|                    | all the second second se |                |          |         |        |
|                    |                                                                                                    |                |          |         |        |
|                    |                                                                                                    |                |          |         |        |

## Click on Place Order

- To view the status in Magento, navigate to Orders under Sales in Magento.
- As the shipping location matches the store location Magento displays the order status as complete

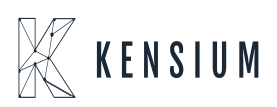

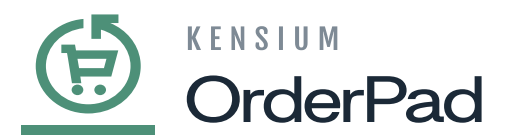

| #OPDM000000201            |                                                                                                    |                                                |                                                                                                    | L posadmin         |
|---------------------------|----------------------------------------------------------------------------------------------------|------------------------------------------------|----------------------------------------------------------------------------------------------------|--------------------|
|                           |                                                                                                    | ← Bac                                          | k Send Email Credit Memo                                                                                 | Reorder Sync Order |
| ORDER VIEW                | Order & Account Informati                                                                                | on                                             |                                                                                                    |                    |
| Information               | Order # OPDM00000201 (Th<br>sent)                                                                        | e order confirmation email is not              | Account Information Edit Customer<br>Order is not synced yet                                             |                    |
| Invoices                  | Order Date                                                                                               | Dec 25, 2024, 10:18:03 PM                      | Customer Name                                                                                            | Jamie Be           |
| Contraction               | Order Status                                                                                             | Complete                                       | Email                                                                                                    | jb@dallasstars.co  |
| Credit Memos<br>Shipments | Purchased From                                                                                           | Main Website<br>Main Website Store<br>OrderPad | Customer Group                                                                                           | Gene               |
| Comments History          | Placed from IP                                                                                           | 104.207.254.206                                |                                                                                                    |                    |
| Retail Pos                | Address Information                                                                                      |                                                |                                                                                                    |                    |
|                           | Billing Address Edit                                                                                     |                                                | Shipping Address Edit                                                                                    |                    |
|                           | Las Vegas Las Vegas<br>817 Mesa Drive<br>Las Vegas, Nevada, 89101<br>United States<br>T: +91 73066-18700 |                                                | Las Vegas Las Vegas<br>817 Mesa Drive<br>Las Vegas, Nevada, 89101<br>United States<br>T: +91 73066-18700 |                    |

Order & Account Information

- In Acumatica you can view the order status as open.
- As the shipping location matches the store location Magento displays the order status as complete.

| #OPDM000000201            |                                                                                                    |                                                |                                                                                                    | 1 posad          |
|---------------------------|----------------------------------------------------------------------------------------------------|------------------------------------------------|----------------------------------------------------------------------------------------------------|------------------|
|                           |                                                                                                    | ← Вас                                          | ck Send Email Credit Memo                                                                                 | Reorder Sync Ord |
| ORDER VIEW                | Order & Account Informat                                                                                 | ion                                            |                                                                                                    |                  |
| Information               | Order # OPDM000000201 (T<br>sent)                                                                        | he order confirmation email is not             | Account Information Edit Customer<br>Order is not synced yet                                              |                  |
| Invoices                  | Order Date                                                                                               | Dec 25, 2024, 10:18:03 PM                      | Customer Name                                                                                             | Jamie            |
|                           | Order Status                                                                                             | Complete                                       | Email                                                                                                    | jb@dallassta     |
| Credit Memos<br>Shipments | Purchased From                                                                                           | Main Website<br>Main Website Store<br>OrderPad | Customer Group                                                                                            | G                |
| Comments History          | Placed from IP                                                                                           | 104.207.254.206                                |                                                                                                    |                  |
| Retail Pos                | Address Information                                                                                      |                                                |                                                                                                    |                  |
|                           | Billing Address Edit                                                                                     |                                                | Shipping Address Edit                                                                                     |                  |
|                           | Las Vegas Las Vegas<br>817 Mesa Drive<br>Las Vegas, Nevada, 89101<br>United States<br>T + 917 2066-18700 |                                                | Las Vegas Las Vegas<br>817 Mesa Drive<br>Las Vegas, Nevada, 89101<br>United States<br>T: +917 23065-18200 |                  |

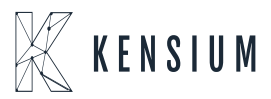

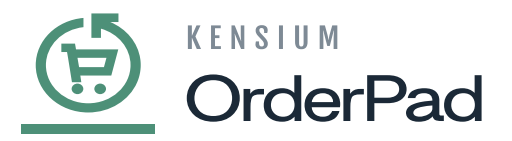

Order & Account Information

• When accessing Acumatica, an **[On Hold]** status with **[IN Order Type]** is visible if the order quantity surpasses the available quantity in the store. To finalize the order, include the pending quantity, release it through receipts, and complete the order process.

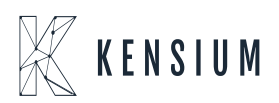